# Instructions d'installation pour l'interface Carplay Android Auto

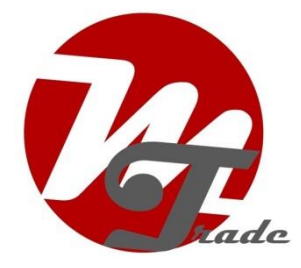

## LEXUS RX450 2010-2012

L'interface est connectée via une fiche de connexion sur la radio et un câble vidéo sur l'écran. On estime qu'il faut 45 à 60 minutes de travail pour connecter l'interface. Aucune programmation n'est nécessaire.

# Étape 1. Vérifier la présence d'un éventuel calculateur (détachement)

Déclipsez le panneau de recouvrement de la console centrale, utilisez tous les outils auxiliaires. Dans le cas où un calculateur est présent (encadré en rouge), l'interface LEX6RT est nécessaire. Si elle n'est pas présente, l'interface LEX7 est requise.

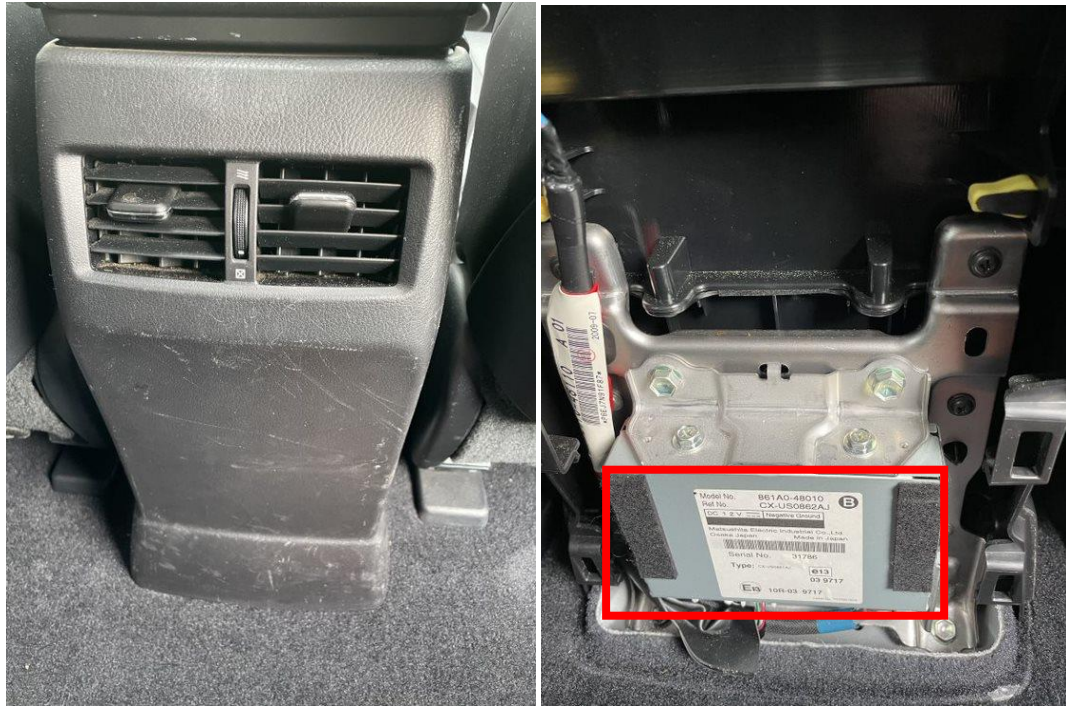

# Étape 2. Retirez l'écran (vis)

Retirez le cadre de l'écran. Commencez dans le coin inférieur droit et progressez jusqu'aux coins restants.

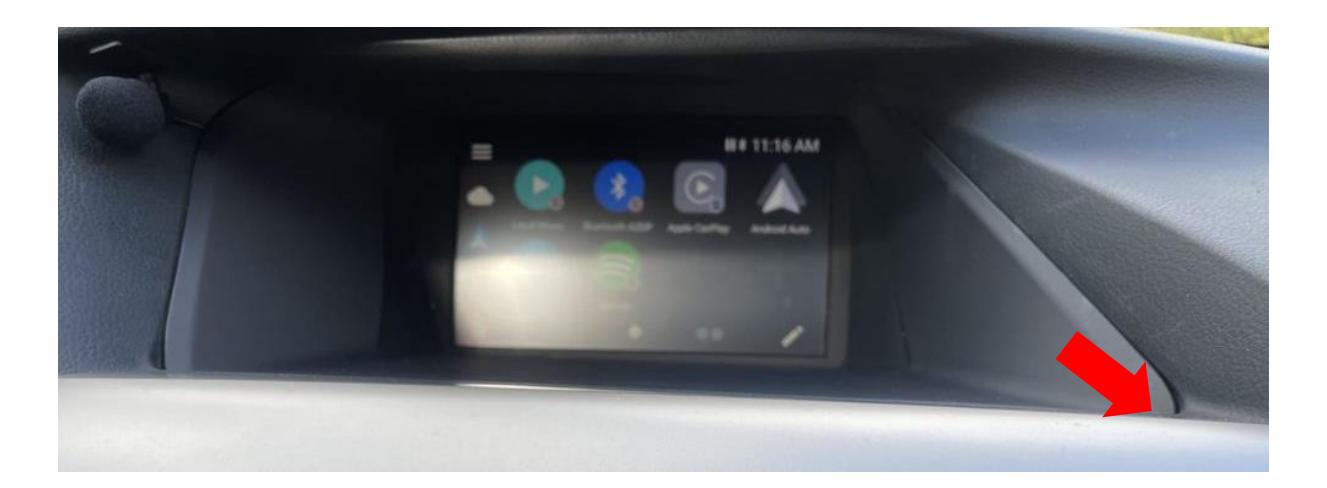

Débranchez la fiche vidéo et connectez-la à la prise du câble vidéo de la Vline. Rebranchez le connecteur vidéo du câble vidéo de la Vline sur l'écran. Dévissez l'écran (3 vis) et placez-le dans un endroit sûr.

Étape 3. Retirez la console centrale et les panneaux latéraux (déclipsez)

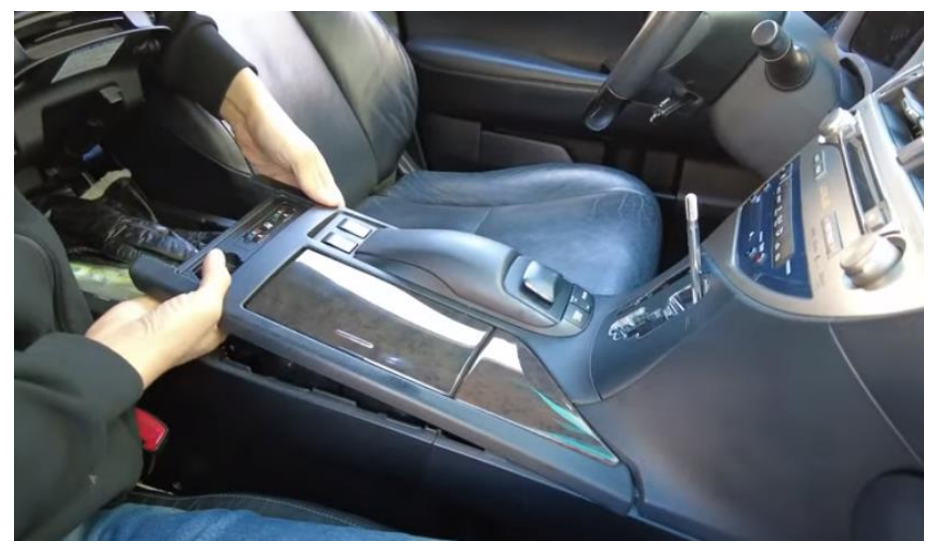

Tournez le bouton du levier de vitesses et tirez la console centrale vers le haut et vers l'extérieur.

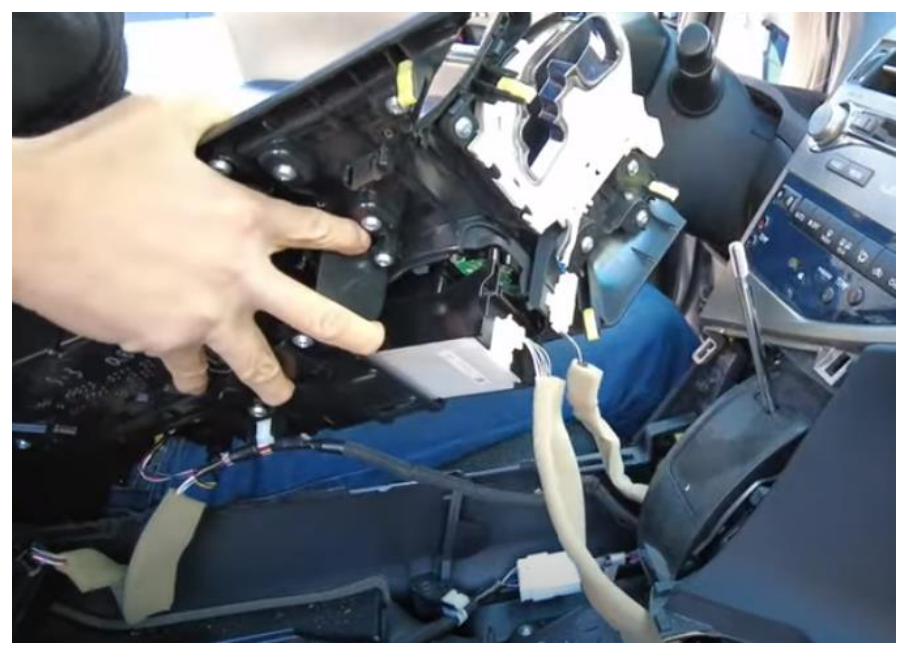

Mettez le panneau de côté ou débranchez-le complètement et placez-le dans un endroit sûr.

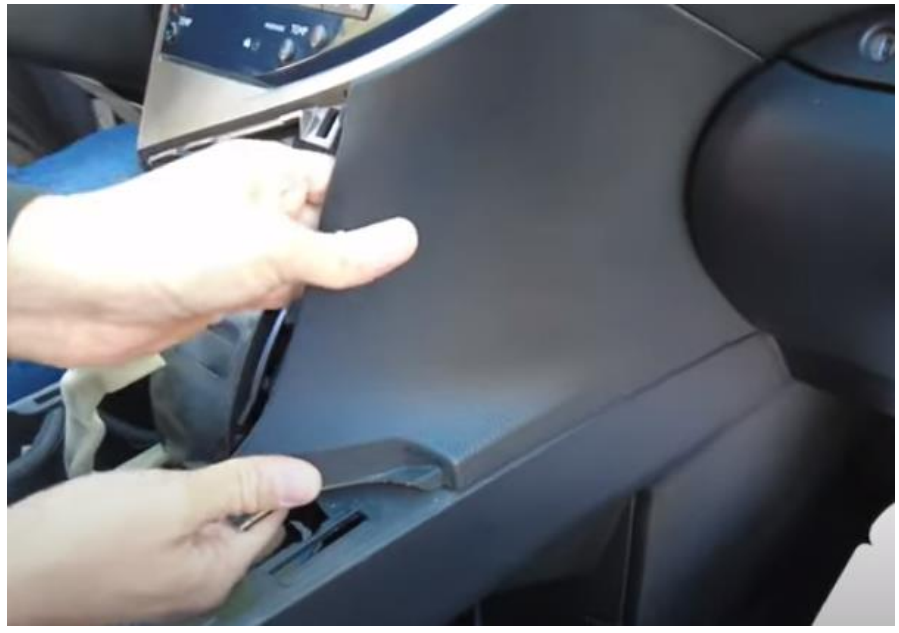

Tirez le panneau latéral droit vers l'avant et desserrez-le.

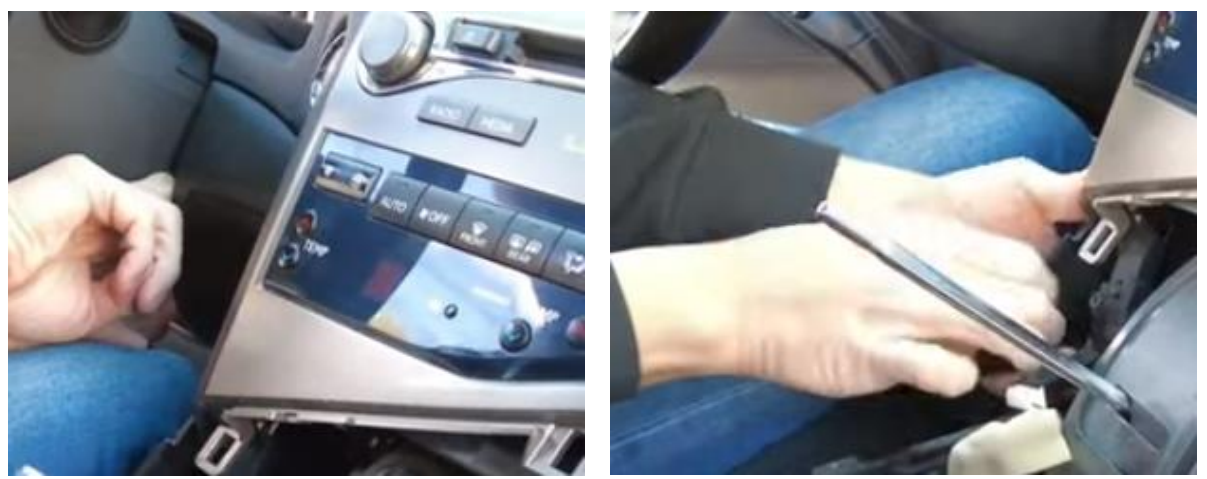

Décollez le panneau sur le côté droit du guidon pour faire de la place, puis tirez le panneau latéral gauche vers l'extérieur et vers l'avant.

# Étape 4. Retirez la radio (vis)

La radio est fixée des deux côtés avec 4 boulons de 10 mm (2 à gauche et 2 à droite). Veillez à ne pas laisser tomber les boulons (l'utilisation d'une clé à douille magnétique est recommandée).

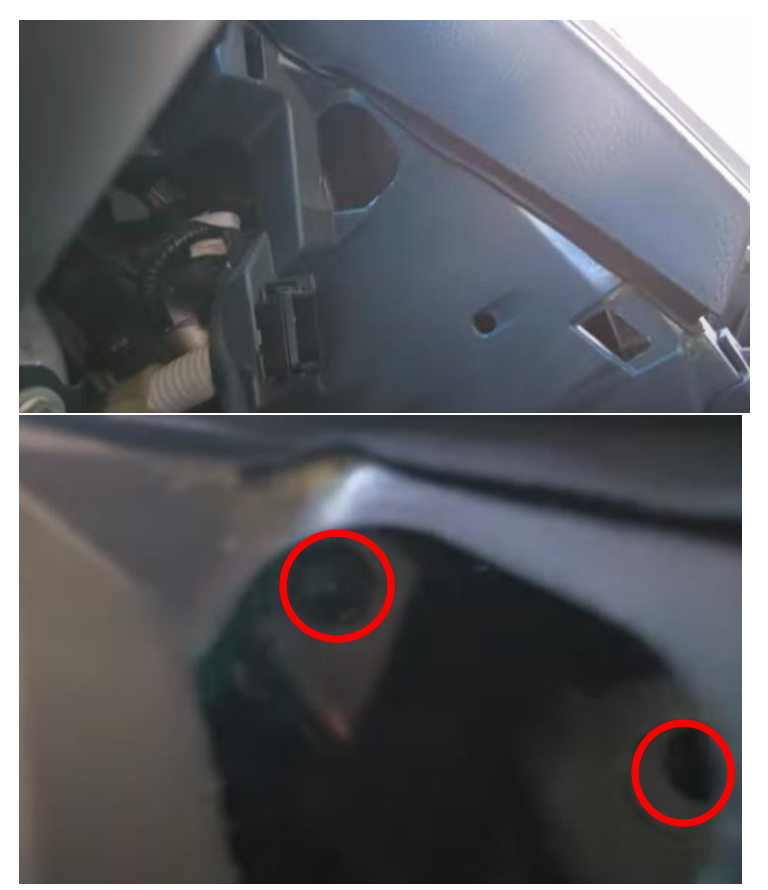

Retirez les deux boulons à gauche par la même ouverture.

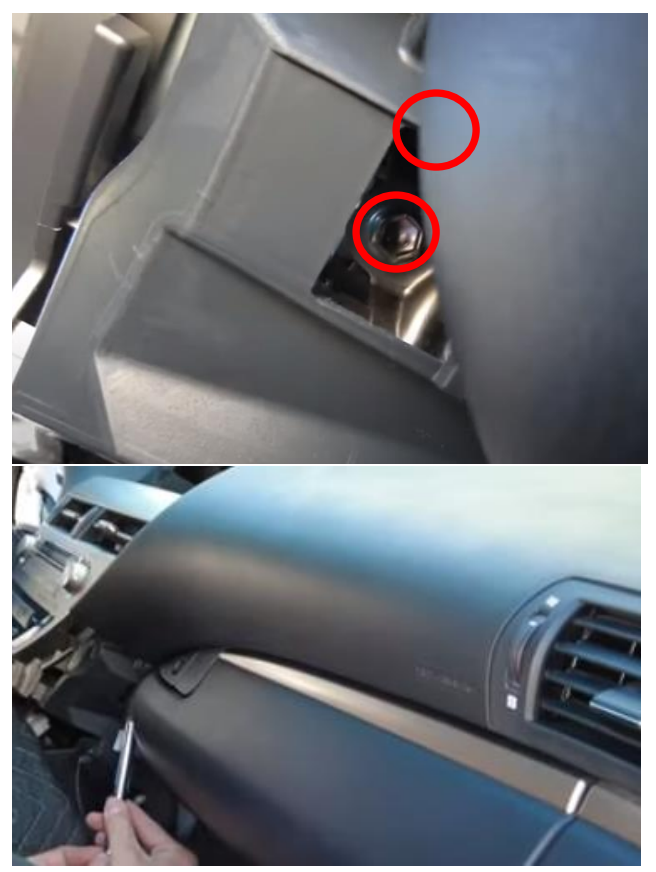

Retirez les deux boulons à droite par la même ouverture.

*Étape 5. Retirez le bord de l'accoudoir central (retirez-le)* Décollez le bord et retirez les trois vis du panneau latéral.

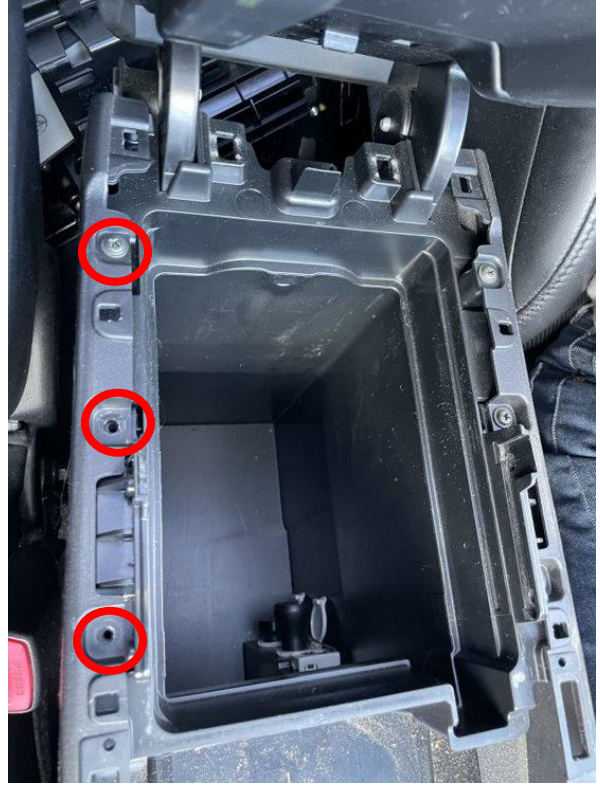

<u>MoTrade (en anglais seulement)</u> Décembre 2023 ©

#### Étape 6. Percez un trou pour passe-câble

Retirez le compartiment de rangement dans la console centrale, en dessous il y a un grand espace pour le placement de la Vline. Percez un trou pour le passage du câble. Assurez-vous que le trou se trouve à un endroit où les câbles n'obstruent pas la console centrale.

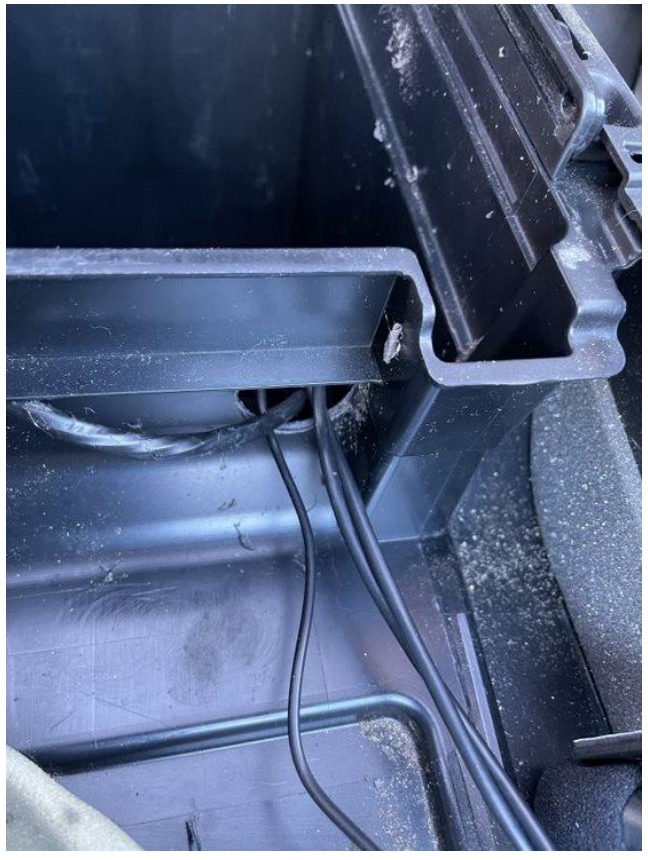

### Étape 7. Tirez les câbles jusqu'au compartiment de rangement

Acheminez le câble de l'arrière de la console centrale à travers l'intérieur du panneau latéral jusqu'au trou de l'œillet. Faites passer le câble vidéo et le câble du microphone derrière la radio jusqu'au trou de l'œillet.

## Étape 8. Connectez les fiches à l'interface

Assurez-vous que le câble vidéo ne se plie pas au point de connexion de l'interface. Le câble d'alimentation de l'interface se connecte à l'ECU (à l'arrière de la console centrale).

#### Étape 9. Tester le système

Connectez l'interface 0. Choisissez USB ou HDD-AUX pour passer de la radio à la Vline.

Retirez et oubliez la connexion Bluetooth existante à la voiture. Connectez le téléphone au signal bluetooth de l'interface et activez le WIFI. Testez le système en ce qui concerne les graphiques, le son, la radio et la commutation d'interface, et inversement.

### Étape 10. Sceller le système

Reconnectez toutes les pièces dans l'ordre inverse. Par exemple, placez le microphone dans la position indiquée.

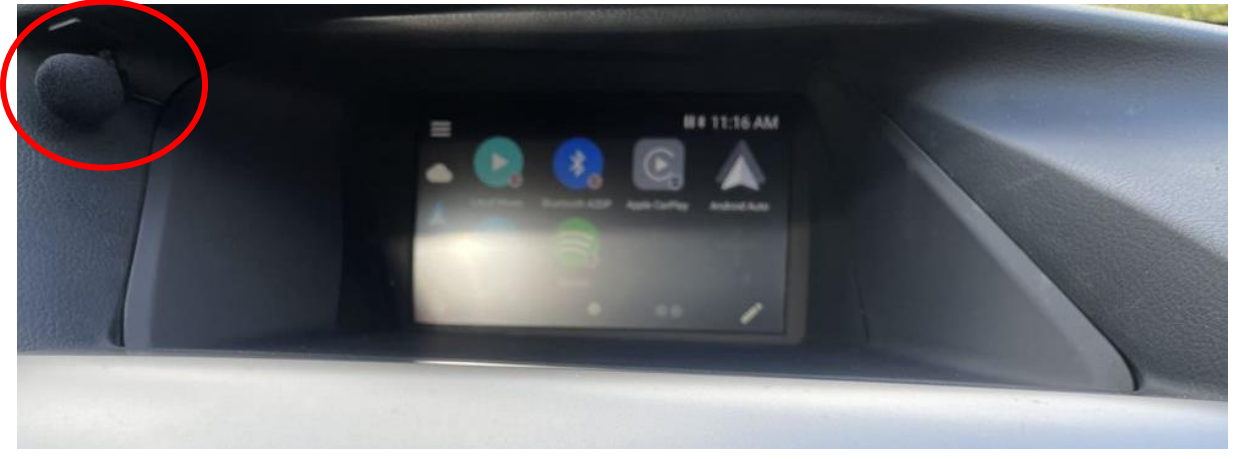

Étape 11. Amusez-vous!

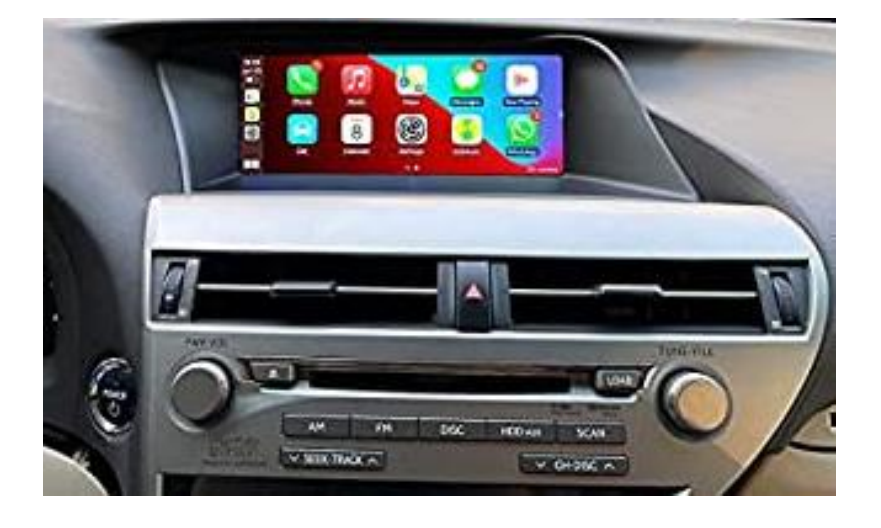

<u>MoTrade (en anglais seulement)</u> Décembre 2023 ©

*Ce manuel a été élaboré sur la base de l'expérience et avec le soin nécessaire. Aucun droit ne peut en être tiré. Les conseils/astuces d'amélioration sont bien sûr toujours les bienvenus ! (motrade@kpnmail.nl)*